## Studentische Accounts in der UNI-STUTTGART.DE Domäne verwenden

## Studentischen DNS Suffix anhängen

Damit die studentischen Accounts von einem Client-Computer in der UNI-STUTTGART.DE Domäne gefunden werden, muss der DNS-Suffix für die studentische Domäne auf den Client-Computern konfiguriert werden. Diese Einstellung kann auch zentral für alle Windows-Computer Ihrer Organisation per Gruppenrichtlinie vorgenommen werden. Wenn Sie dies wünschen schreiben Sie bitte eine formlose Mitteilung an den <u>Windows-Support</u>.

Rufen Sie die Eigenschaften der LAN-Verbindung auf:

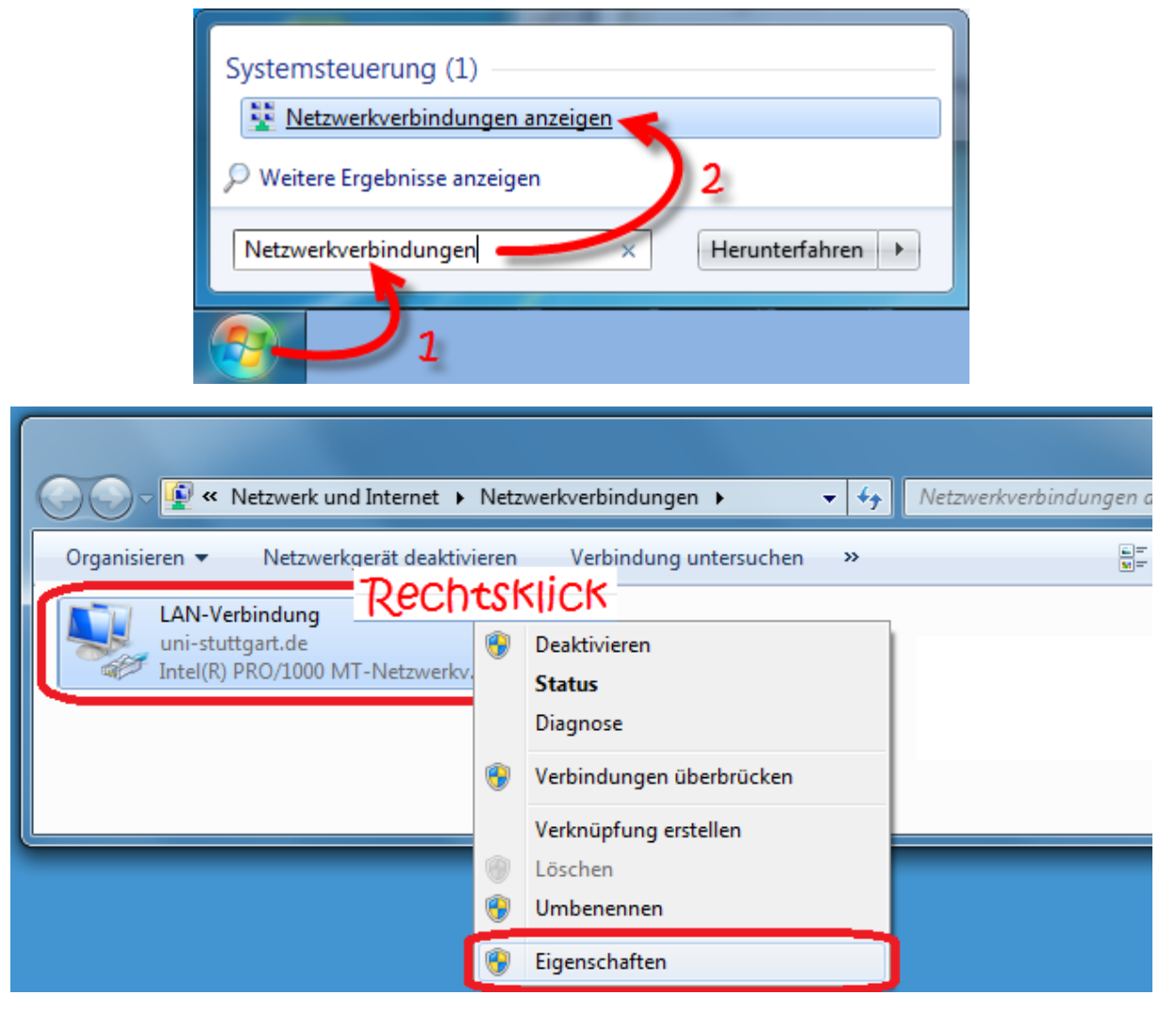

Sie müssen an dieser Stelle evtl. den Dialog "Benutzerkontensteuerung" mit "Ja" bestätigen, oder einen Benutzer mit Administratoren-Rechten eingeben.

Gehen Sie weiter zu den erweiterten Eigenschaften der TCIP/IPv4-Einstellungen:

| 🖞 Eigenschaften von LAN-Verbindung                                                                                                    |
|----------------------------------------------------------------------------------------------------|
| Netzwerk                                                                                                    |
| Verbindung herstellen über:                                                                                                    |
| Intel(R) PRO/1000 MT-Netzwerkverbindung                                                                                                    |
| Konfigurieren<br>Diese Verbindung verwendet folgende Elemente:                                                                                                    |
| Client für Microsoft-Netzwerke  Client für Microsoft-Netzwerke  Client für Microsoft-Netzwerk |
| <ul> <li>Internetprotokoll Version 4 (TCP/IPv4)</li> <li>Internetprotokoll Version 4 (TCP/IPv4)</li> <li>Inter</li></ul>                                                                                                    |
| Installieren<br>Beschreibung<br>TCP/IP, das Standardprotokoll für WAN-Netzwerke, das den<br>Datenaustausch über verschiedene, miteinander verbundene<br>Netzwerke emöglicht.                                                                                                    |
| OK Abbrechen                                                                                                    |

Wechseln Sie zu den DNS Einstellungen der erweiterten TCP/IP Einstellungen und fügen Sie den DNS-Suffix "hinzu:

| Erweiterte TCP/IP-Einstellungen                                                                                                    |
|----------------------------------------------------------------------------------------------------|
| IP-Einstellunger DNS VINS                                                                                                    |
| DNS-Serveradressen in Verwendungsreihenfolge:                                                                                                    |
|                                                                                                    |
| Hinzufügen) Bearbeiten) Entfernen                                                                                                    |
| Die folgenden drei Einstellungen gelten für alle Verbindungen, für die<br>TCP/IP aktiviert ist. Für die Auflösung unvollständiger Namen:<br>Primäre und verbindungsspezifische DNS-Suffixe anhängen |
| Obergeorgnete Suttixe des primaren DNS-Suttixes annangen                                                                                                    |
| t                                                                                                    |
| Hinzufügen] Bearbeiten Entfernen                                                                                                    |
| DNS-Suffix für diese Verbindung:                                                                                                    |
| ☑ Adressen dieser Verbindung in DNS registrieren ☑ DNS-Suffix dieser Verbindung in DNS-Registrierung verwenden                                                                                      |
| OK Abbrechen                                                                                                    |

| TCP/IP-Domänensuffix                    |
|-----------------------------------------|
| Domänensuffix:<br>stud.uni-stuttgart.de |
| Hinzufügen Abbrechen                    |

Wenn in der Liste "Diese DNS-Suffixe anhängen (in Reihenfolge)" der Eintrag "unistuttgart.de" noch nicht vorhanden ist, dann fügen Sie diesen DNS-Suffix analog zu "stud.uni-stuttgart.de" der Liste hinzu:

| Erweiterte TCP/IP-Einstellungen                                                                                                    | ?                      | x        |
|----------------------------------------------------------------------------------------------------|------------------------|----------|
| IP-Einstellungen DNS WINS                                                                                                    |                        |          |
| DNS-Serveradressen in Verwendungsreihenfolge:                                                                                                    |                        |          |
|                                                                                                    |                        | t        |
| Hinzufügen Bearbeiten Entferne                                                                                                    | n                      |          |
| Die folgenden drei Einstellungen gelten für alle Verbindungen, f<br>TCP/IP aktiviert ist. Für die Auflösung unvollständiger Namen:<br>Primäre und verbindungsspezifische DNS-Suffixe anhängen<br>Übergeor <u>d</u> nete Suffixe des primären DNS-Suffixes anhä | <b>ür die</b><br>ingen |          |
| Oiese DNS-Suffixe anhängen (in Reihenfolge):                                                                                                    |                        |          |
| uni-stuttgart.de                                                                                                    |                        | <b>1</b> |
| stud.uni-stuttgart.de                                                                                                    |                        |          |
|                                                                                                    |                        | •        |
| Hinzufügen Bearbeiten Entferne                                                                                                    | n                      |          |
| DNS-S <u>u</u> ffix für diese Verbindung:                                                                                                    |                        |          |
| Adressen dieser Verbindung in DNS registrieren DNS-Suffix dieser Verbindung in DNS-Registrierung verwend                                                                                                    | len                    |          |
| ОК                                                                                                    | Abbr                   | echen    |

Bringen Sie die List mit Hilfe der grünen Pfeile in die Reihenfolge wie in der obigen Abbildung.

Falls bei Ihrem Computer in der Liste "Diese DNS-Suffixe anhängen (in Reihenfolge)" noch weitere, anders lautende, DNS-Suffixe vorhanden sind, so behalten Sie diese bei (zusätzlich zu den beiden oben genannten Einträgen).

Bestätigen Sie alle offenen Dialoge mit "OK" bzw. "Schließen".

## Studentische Accounts in eine Sicherheitsgruppe der UNI-STUTTGART.DE Domäne aufnehmen

Um studentische Accounts in Sicherheitsgruppen der UNI-STUTTGART.DE Domäne aufzunehmen muss der Suchpfad entsprechen eingestellt werden.

Rufen Sie die Eigenschaften der Sicherheitsgruppe auf, die Sie bearbeiten wollen:

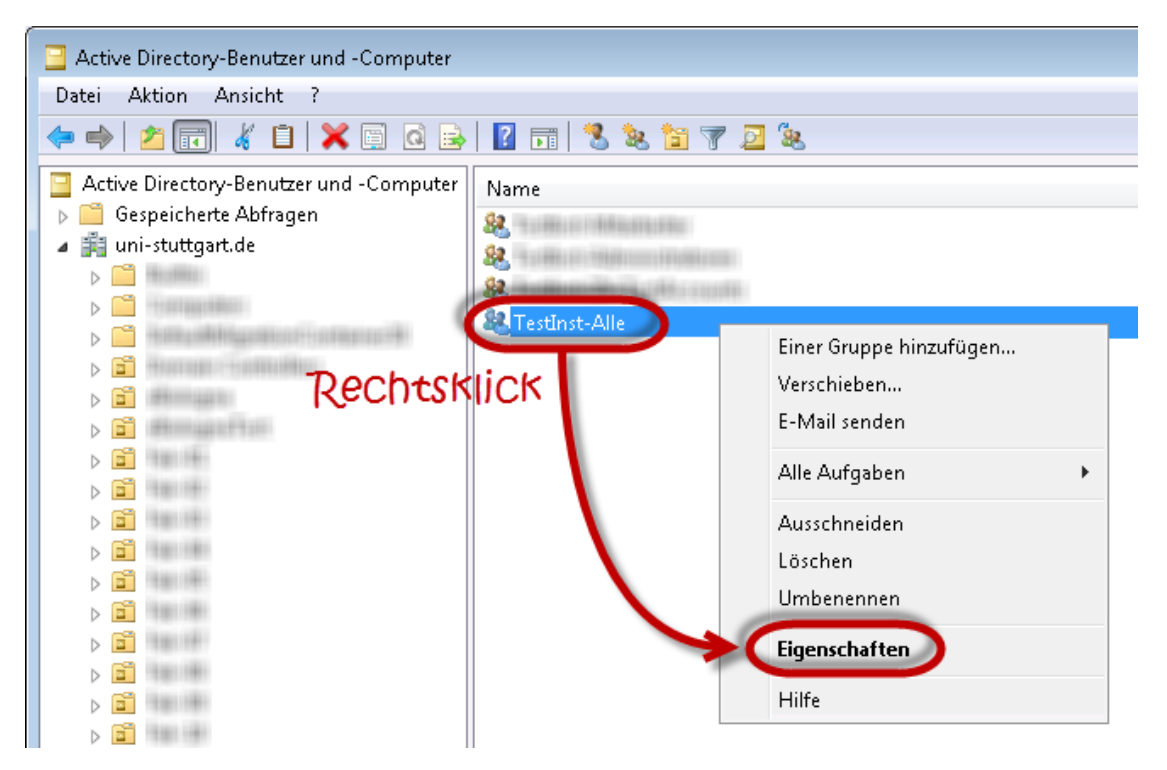

Wechseln Sie zur Karteikarte "Mitglieder" und klicken Sie auf die Schaltfläche "Hinzuflügen":

| Eigenschaften von | TestInst-Alle |                     | ? 💌            |
|-------------------|---------------|---------------------|----------------|
| Objekt            | Cicholiok     | Attribut-Editor     | UNIX-Attribute |
| Allgemein         | Mitglieder    | Mitglied von        | Verwaltet von  |
| Mitglieder:       |               |                     |                |
| Name              | Active Dire   | ctory-Lomänendienst | e-Ordner       |
|                   |               |                     |                |
| Hinzufügen        | Entfernen     |                     |                |
|                   | OK AL         | brechen Überne      | hmen Hilfe     |

Im nun erscheinenden Fenster ist bei Client-Computern in der UNI-STUTTGART.DE Domäne unter "Suchpfad" standardmäßig "uni-stuttgart.de" eingestellt. Um diese Einstellung zu ändern, klicken Sie auf die Schaltfläche "Pfade..."

| Benutzer, Kontakte, Computer, Dienstkonten oder Gruppen aus                 | wählen 📪 💌                |
|-----------------------------------------------------------------------------|---------------------------|
| Objekt <u>t</u> yp:                                                         |                           |
| Benutzer, Dienstkonten, Gruppen oder Andere Objekte                         | Objekttypen               |
| <u>S</u> uchpfad:                                                           |                           |
| uni-stuttgart.de                                                            | Pfade                     |
| <u>G</u> eben Sie die zu verwendenden Objektnamen ein ( <u>Beispiele</u> ): |                           |
| 1                                                                           | Namen überprü <u>f</u> en |
|                                                                             |                           |
|                                                                             |                           |
| <u>E</u> rweitert                                                           | Abbrechen                 |

Nun können Sie in der Baumansicht die Domäne STUD.UNI-STUTTGART.DE auswählen:

| Pfad                                  | ? 💌       |
|---------------------------------------|-----------|
| Geben Sie an, wo gesucht werden soll. |           |
| <u>P</u> fad:                         |           |
| Gesamtes Verzeichnis                  | *         |
| En Statutigart. de                    |           |
|                                       |           |
|                                       |           |
|                                       |           |
|                                       |           |
|                                       |           |
|                                       |           |
|                                       |           |
| a fil stud upi stuttgat de            |           |
|                                       | -         |
|                                       | Abbrechen |

Jetzt steht unter "Suchpfad" "stud.uni-stuttgart.de" und es kann nach studentischen Accounts gesucht werden

| Benutzer, Kontakte, Computer, D         | )ienstkonten oder Gruppen au          | ıswählen 📪 💌              |
|-----------------------------------------|---------------------------------------|---------------------------|
| Objekt <u>t</u> yp:                     |                                       |                           |
| Benutzer, Dienstkonten, Gruppen         | oder Andere Objekte                   | Objekttypen               |
| <u>S</u> uchpfad:                       |                                       |                           |
| stud.uni-stuttgart.de                   |                                       | Pfade                     |
| <u>G</u> eben Sie die zu verwendenden O | )bjektnamen ein ( <u>Beispiele)</u> : | $\frown$                  |
| st123456 📥                              | $\rightarrow$                         | Namen überprü <u>f</u> en |
|                                         |                                       |                           |
| Erweitert                               | ОК                                    | Abbrechen                 |

FERTIG.